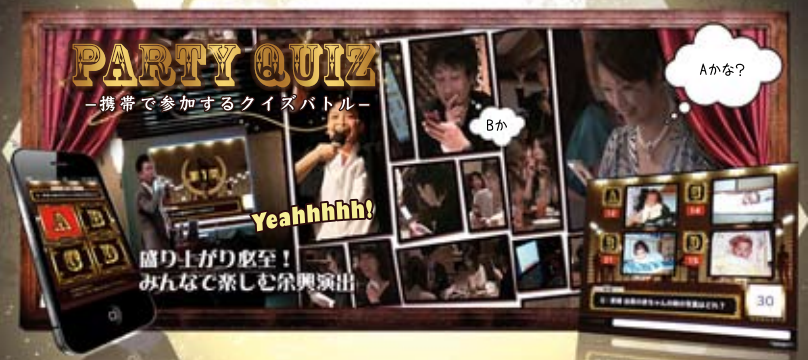

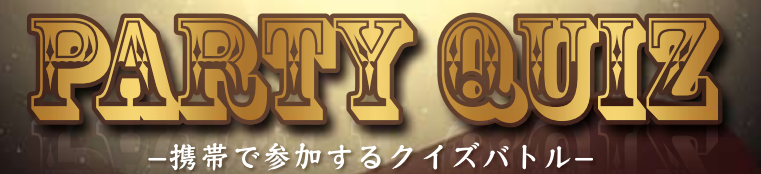

## MAIN PURPOSE 結婚式 2 次会 | パーティー | 合コン | イベント OTHER CONTENTS 芸人司会派遣

## PARTY QUIZ 資料

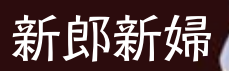

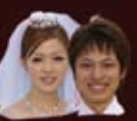

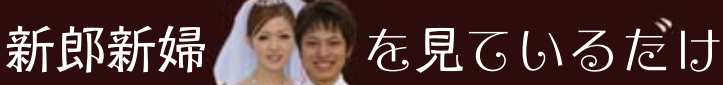

ても楽しいけれど、 ゲストデーも 一緒 に参加 できる それが **PARTY QUIZ** です。 インターネット 🕞 接続可能な 携帯電話 🔚 を持っていれば、 誰 🔊 ても 参加 てきる 新感覚のクイズケームです。 i-PAD Cも操作可能をから 含コン 🤎 やペーティ 🔬 にも。 それが **PARTY QUIZ** です。

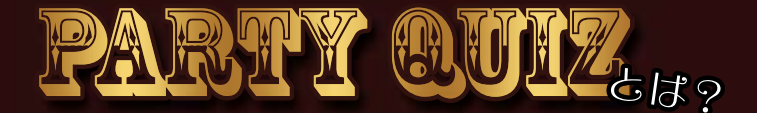

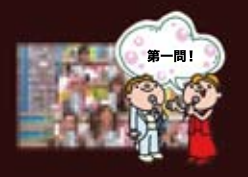

イメージは「オー〇スター感謝祭」

結婚式2次会などのパーティーを盛り上げる参加型演出。 携帯電話を持っていれば進でも参加OK! プロジェクターにつないだビックスクリーンと運動させて リアルタイムに盛り上がることが可能です。 最後に得点ランキングが発表されるので熱狂間違いなし!

## 出題パターン① - 文章で出題 -

①文章で出題 例:「2人の最初のデートはどこ?」 テキストで問題表示ができます。解答は全4択となります。 2択にしたい場合は回答欄を2つだけ記入すれば2択になります。

## 出題パターン② - 写真で出題 -

②写真での出題 例:「新婦の赤ちゃんの時の写真はどれ?」 写真を使って問題表示ができます。解答は全4択となります。 予めお写真のご用意が必要です。

## 出題パターン③ - その場で問題解答設定 -

③その場で問題&解答設定 例:「コーラ早飲み対決!勝者はだーれ?」 現場を盛り上げる為、最終結果の同順位を防ぐ為、 当日現場で解答が導き出される問題です。

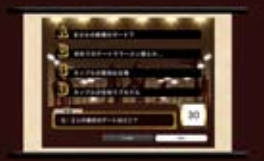

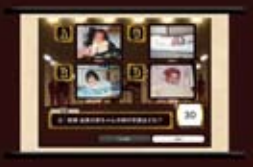

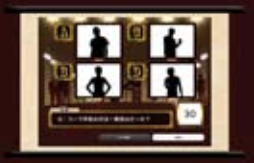

## 必要な動作環境 requirement

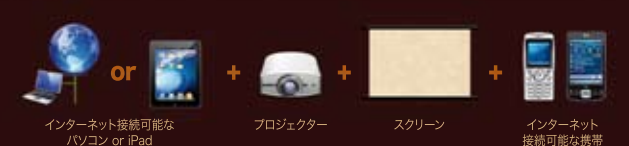

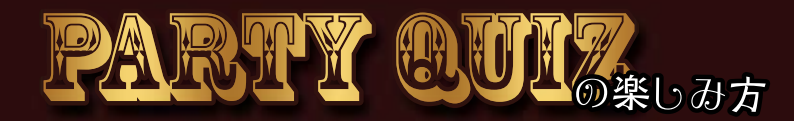

インターネットに繋がる携帯電話があれば誰でも参加可能。人数も何人でもOK! PC画面をブロジェクターで投影できれば、大きな会場でたくさんの人と盛り上がれます。 iPadでも操作・進行できるので、合コンにも使えます♪ 問題設定は予めPARTY QUIZのホームページよりログインして作ります。 パーティーの満足度は参加したことへの満足感。是非皆さんで楽しんでください♪

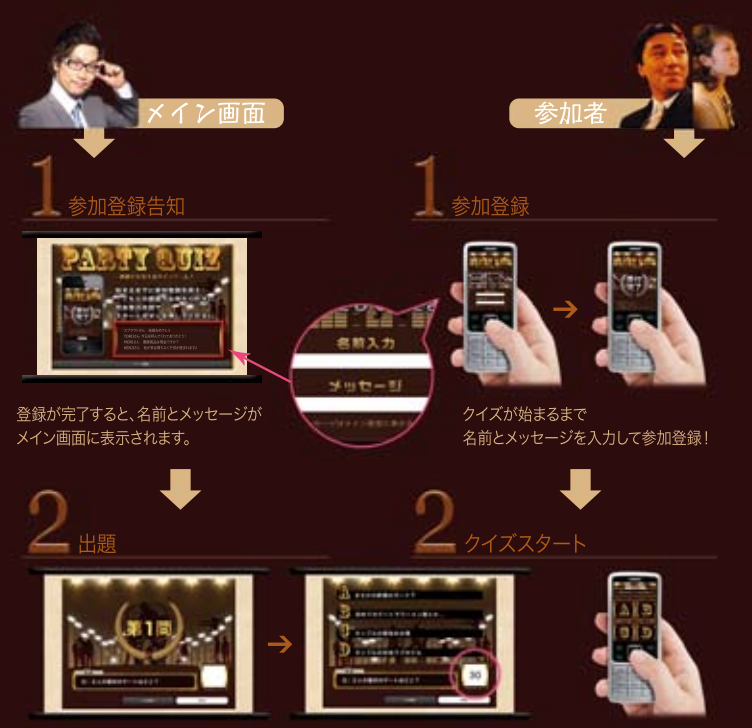

制限時間に気をつけて!

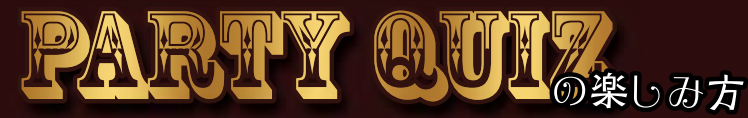

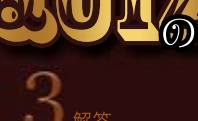

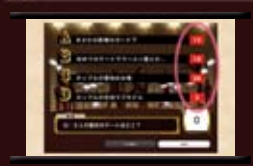

2

制限時間を過ぎると解答人数の発表です。 どの選択肢に何人か、正解への期待が膨らみます!

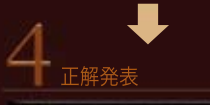

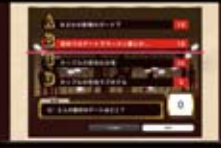

正解は赤く表示

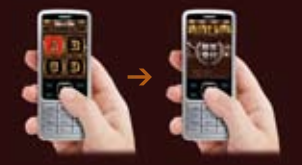

これだ!と思う選択肢を選んでクリック

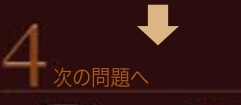

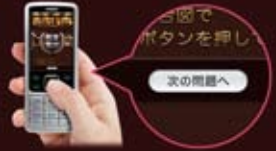

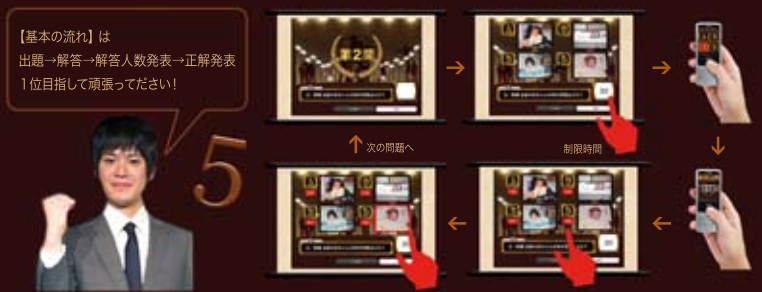

解答人数発表

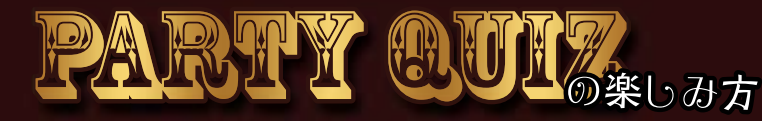

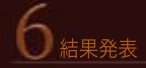

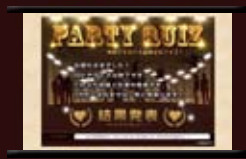

正答率に応じて前参加者の順位が発表されます。 10位~4位までは一気に、 3位→2位→1位は派手な演出で発表します!

## 6 結果発表→自分の順位は?

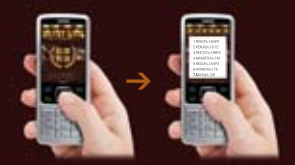

自分は何位?10位までに入れなかった方も 携帯電話で総合順位が分かります。 ブービー賞の設置したりもできます♪

## attention

進行はiPad、回答はスマートフォン、でゲームへ参加することを前提に開発しております。 (※もちろん、PCでの進行、ガラケーでの参加も可能です) 使用アプリケーションによっては、誤作動を起こす場合がございます。 当日、司会者の進行以外の行動はしないようゲーム参加者への連絡を忘れずに行ってください。

<よくある誤作動例>

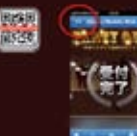

ゲーム中に「戻る」を 押してしまい・・・

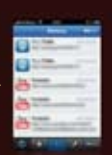

ゲーム中に 復活できない

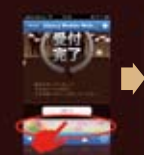

間違えて広告を クリックしてしまい・・・

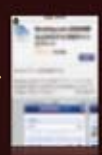

別サイトへ 飛んでしまう

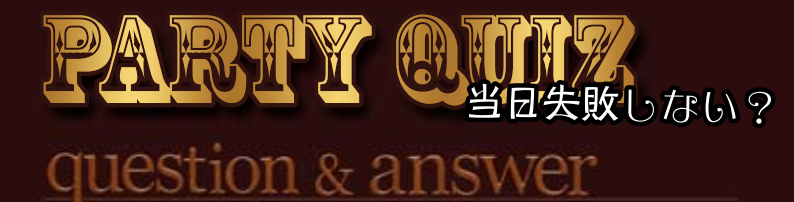

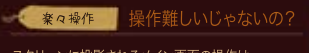

スクリーンに投影されるメイン画面の操作は、 画面右下のポタンで行います。 次やるべきことが書いたボタンがあるので

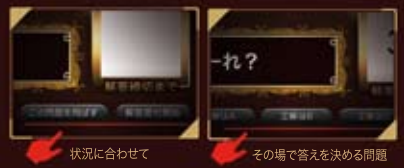

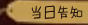

当日告知 当日スムーズにいくかな?

当日、クイズに参加する方への告知用として 人数分印刷して受付時に配りましょう! ORコードと短縮URI で告知します。

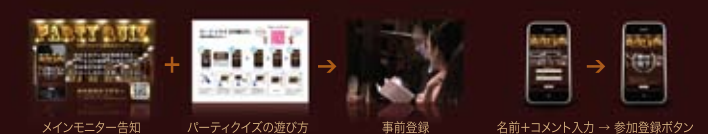

芸人司会者派遣サービスという形で対応させていただいております。 PartyQuizの司会(オペレーション含む)を芸人が担当いたします。 司会が変われば、パーティの楽しさも変わる! 司会派遣をご利用いただかない場合は、当日までにリハーサルを必ず行ってください。

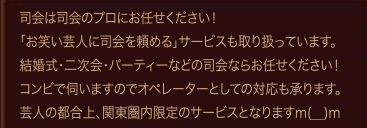

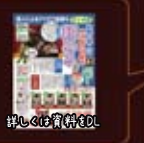

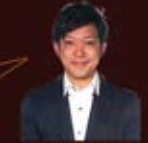

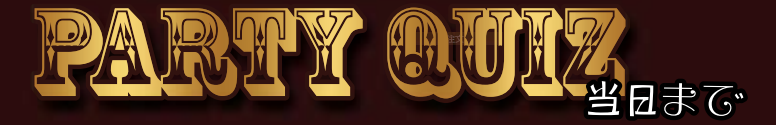

## Shedule

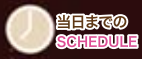

### 相談·検討

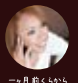

検討開始 注文

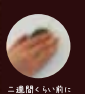

申告人数によりお値段が変動します。

### お支払い

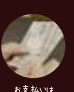

前れい別です

前金制。銀行振込となります。 ご注文後に届く自動返信メールに振込先の表記ございます。 お振込金額をご確認の上、お振込をお願いいたします。

### LOGIN ID 発行

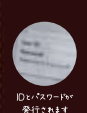

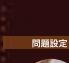

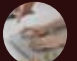

PCを使いご自身で クイズまわげき

クイズの問題などを設定・編集していただきます。 問題設定方法など、管理画面の操作方法に関しては、 管理画面内にある「設定ガイド」をご覧ください。

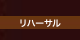

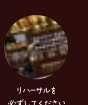

クイズの問題設定・編集が終了したら、 本番当日まで何回でもリハーサルや動作確認が可能です。

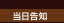

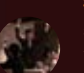

人数分印刷して受付時に配りましょう!

意外。 盛り上かっちゃいます

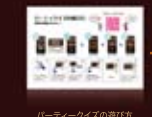

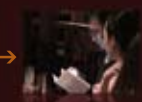

余興前に事前登録

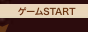

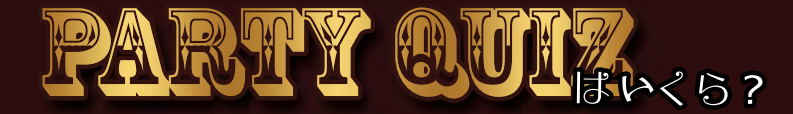

price

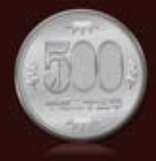

## PRICE① ¥500×参加人数(飛込)

【ワンコイン】¥500×人数課金 ※最低販売人数10名分より(¥5,000)~ 【小規模向け】合コン・ちょっとしたイベント・60名以下のパーティー ※お申し込み時にご希望した参加人数以上のゲームへの参加はできません。 ご参加人数が未確定の場合は人数を多めに申告するかPRICE2でのご注文をお勧めします。

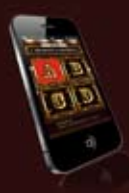

## PRICE(2) ¥29,800(税込) ※60名以上のパーティ向け

【一律料金】60名様以上の場合はお得! ※一律¥29,800(税込) 【大規模向け】結婚式2次会・60名以上の各種パーティー ※参加人数の上限はありません。

【お支払い方法】前金制・銀行振込 ※カード決済・コンビニ決済対応中

# demo

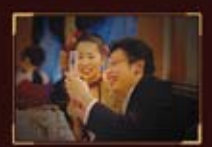

## 実物をPLAYしてから検討したい!

ホームページ上にある以下、バナーよりお申し込みください。 今すぐPLAYできるお試しURLを自動返信メールにてお送りいたします。

実際にPARTY QUIZをPLAYしてから考えたい!

※お試しPLAY申込フォームよりお申し込み下さい。自動返信メールでお試しURLをお送りします。 PLAY